|    | FREQUENTLY ASKED QUESTIONS                                                                                                    |  |  |  |  |
|----|----------------------------------------------------------------------------------------------------|--|--|--|--|
| 1. | What is Electronic Statement (e-Statement)?                                                                                                    |  |  |  |  |
|    | Electronic Statement (e-Statement) is the electronic form of your physical Conventional and/or Islamic Banking Statement of Account.                                                                                                    |  |  |  |  |
|    | <ul> <li>There are 2 sources of e-statement :-</li> <li>i) via online banking - for registered users of Maybank2u (<i>for Sole-proprietorship ONLY</i>) Maybank2uBiz (M2UBiz) or Maybank2E (M2E), or</li> <li>ii) via email - your e-Statement will be sent to your registered email address (<i>applicable to Small Medium Enterprise (SME) customers ONLY</i>)</li> </ul>                                        |  |  |  |  |
|    | (for registration of item (i) and (ii) above, refer to Q4 and Q5 below)                                                                                                    |  |  |  |  |
| 2. | Why should I sign up for e-Statements?                                                                                                    |  |  |  |  |
|    | Moving to e-Statement is a conscious effort on our part to go green and save the planet. We are confident that our customers will support this conservation initiative. Furthermore going electronic gives you the following benefits :                                                                                                    |  |  |  |  |
|    | Free. Electronic statements are entirely free.                                                                                                    |  |  |  |  |
|    | • Easily accessible information. You can access them at any time. Moreover you can save your statements in PDF format.                                                                                                    |  |  |  |  |
|    | <ul> <li>Convenience and speed. Electronic statements are available at your fingertips -<br/>instantaneously</li> </ul>                                                                                                    |  |  |  |  |
| 3. | Are e-statements available for all Current Account products?                                                                                                    |  |  |  |  |
|    | Yes, the e-Statements option is available for all Corporate Current Accounts both Conventional and Islamic.                                                                                                    |  |  |  |  |
| 4. | I have yet to register for online bankin but would like to access to e-statement. What should I do?                                                                                                    |  |  |  |  |
|    | 1. You can register for our online banking at any of our branches, or                                                                                                    |  |  |  |  |
|    | 3. Contact your Relationship / Account Manager to assist you.                                                                                                    |  |  |  |  |
| 5. | How can I register to receive my e-Statements via email? (applicable to Small Medium<br>Enterprise (SME) Customer ONLY)                                                                                                    |  |  |  |  |
|    | <ol> <li>If you do not have Internet Banking, you need to update your designated email address<br/>with us and request for the email statement, by either calling our Contact Centre at 1300<br/>88 6688 or visiting any of our branches.<br/>Nevertheless, you are encouraged to sign up for Internet Banking as then you can<br/>customise the password for your e-Statement for additional security.</li> </ol> |  |  |  |  |
|    | <ol><li>If you have Internet Banking, you can register your designated email address via your<br/>internet banking using the simple steps below:</li></ol>                                                                                                    |  |  |  |  |
|    | i. Log in to M2UBiz/M2u<br>ii. Select "e-Bills & Statements"                                                                                                    |  |  |  |  |

|    | iii. Select                                                                                                    | "Statements"                                                                                                    |  |  |
|----|----------------------------------------------------------------------------------------------------|----------------------------------------------------------------------------------------------------|--|--|
|    | iv. Select                                                                                                    | "Email Statement Delivery"                                                                                                    |  |  |
|    | v. Select<br>Note:<br>the sa                                                                                                    | options to key in your preferred password or defaulted password.<br>if you ever accidently deleted your e-statement email, you can follow<br>me steps to retrieve the e-statement in M2U Biz/M2U                                                                                                    |  |  |
|    | Once you have successfully registered for e-Statements, you will receive the e-Statement from <b>M2U Statements</b> < <u>m2u@stmts.maybank2u.com.my</u> ><br>To view the e-Statement, |                                                                                                    |  |  |
|    |                                                                                                    |                                                                                                    |  |  |
|    | iii. Step 3: Print, save or archive your statement for future reference                                                                                                    |                                                                                                    |  |  |
| 6. | How can I change my email statement password? (applicable to Small Medium Enterprise (SME) Customer)                                                                                  |                                                                                                    |  |  |
|    | Access                                                                                                    | Steps to change your email statement password                                                                                                    |  |  |
|    |                                                                                                    | 1. Login to M2U                                                                                                    |  |  |
|    | With                                                                                                    | 2. Select "e-Bills and Statements"                                                                                                    |  |  |
|    | Maybank2U/M2UBiz                                                                                                    | 3. Select "Statement"                                                                                                    |  |  |
|    |                                                                                                    | 4. Select "Email Statement Delivery"                                                                                                    |  |  |
|    |                                                                                                    | 5. Select "I would like my statements to be delivered to my                                                                                                    |  |  |
|    |                                                                                                    | 6 Re-register your email statement password or default it to                                                                                                    |  |  |
|    |                                                                                                    | vour date of birth                                                                                                    |  |  |
|    |                                                                                                    | 7. Click "Continue"                                                                                                    |  |  |
|    |                                                                                                    | 8. Click "Confirm"                                                                                                    |  |  |
|    | Without                                                                                                    | 1. Contact Centre at 1300 88 6688                                                                                                    |  |  |
|    | Maybank2u/M2Ubiz<br>(not registered<br>user)                                                                                                    | 2. Visit any of our branches                                                                                                    |  |  |
| •  | How do I access my e-Statements from the digital channel?                                                                                                    |                                                                                                    |  |  |
|    | Channel                                                                                                    | Steps to access e-statement                                                                                                    |  |  |
|    |                                                                                                    |                                                                                                    |  |  |
|    |                                                                                                    | 1. Login to M2UBiz/M2U                                                                                                    |  |  |
|    | M2UBiz/M2U                                                                                                    | <ol> <li>Login to M2UBiz/M2U</li> <li>Select "e-Bills and Statements"</li> <li>Select "Statement"</li> </ol>                                                                                                    |  |  |
|    | M2UBiz/M2U                                                                                                    | <ol> <li>Login to M2UBiz/M2U</li> <li>Select "e-Bills and Statements"</li> <li>Select "Statement"</li> <li>Select "Account Type to view"</li> </ol>                                                                                                    |  |  |
|    | M2UBiz/M2U                                                                                                    | <ol> <li>Login to M2UBiz/M2U</li> <li>Select "e-Bills and Statements"</li> <li>Select "Statement"</li> <li>Select "Account Type to view"</li> <li>Select "Account &amp; Statement Date"</li> </ol>                                                                                                    |  |  |
|    | M2UBiz/M2U                                                                                                    | <ol> <li>Login to M2UBiz/M2U</li> <li>Select "e-Bills and Statements"</li> <li>Select "Statement"</li> <li>Select "Account Type to view"</li> <li>Select "Account &amp; Statement Date'</li> <li>Select "Get Statement"</li> </ol>                                                                                                    |  |  |
|    | M2UBiz/M2U                                                                                                    | <ol> <li>Login to M2UBiz/M2U</li> <li>Select "e-Bills and Statements"</li> <li>Select "Statement"</li> <li>Select "Account Type to view"</li> <li>Select "Account &amp; Statement Date'</li> <li>Select "Get Statement"</li> <li>Under the "Statement Summary", you may choose:</li> </ol>                                                                                                    |  |  |
|    | M2UBiz/M2U                                                                                                    | <ol> <li>Login to M2UBiz/M2U</li> <li>Select "e-Bills and Statements"</li> <li>Select "Statement"</li> <li>Select "Account Type to view"</li> <li>Select "Account &amp; Statement Date"</li> <li>Select "Get Statement"</li> <li>Under the "Statement Summary", you may choose:         <ul> <li>a) View Statement Details</li> </ul> </li> </ol>                                                                                                    |  |  |
|    | M2UBiz/M2U                                                                                                    | <ol> <li>Login to M2UBiz/M2U</li> <li>Select "e-Bills and Statements"</li> <li>Select "Statement"</li> <li>Select "Account Type to view"</li> <li>Select "Account &amp; Statement Date"</li> <li>Select "Get Statement"</li> <li>Under the "Statement Summary", you may choose:         <ul> <li>a) View Statement Details</li> <li>b) Download/Print</li> <li>c) Subscribe to Summary (which is the site of the second second sec</li></ul></li></ol> |  |  |
|    | M2UBiz/M2U                                                                                                    | <ol> <li>Login to M2UBiz/M2U</li> <li>Select "e-Bills and Statements"</li> <li>Select "Statement"</li> <li>Select "Account Type to view"</li> <li>Select "Account &amp; Statement Date"</li> <li>Select "Get Statement"</li> <li>Under the "Statement Summary", you may choose:         <ul> <li>a) View Statement Details</li> <li>b) Download/Print</li> <li>c) Subscribe to Email Statement (which will redirect you back to the "Email Statement Delivery"</li> </ul> </li> </ol>                                                                                                    |  |  |
|    | M2UBiz/M2U                                                                                                    | <ol> <li>Login to M2UBiz/M2U</li> <li>Select "e-Bills and Statements"</li> <li>Select "Statement"</li> <li>Select "Account Type to view"</li> <li>Select "Account &amp; Statement Date'</li> <li>Select "Get Statement"</li> <li>Under the "Statement Summary", you may choose:         <ul> <li>a) View Statement Details</li> <li>b) Download/Print</li> <li>c) Subscribe to Email Statement (which will redirect you back to the "Email Statement Delivery"</li> </ul> </li> </ol>                                                                                                    |  |  |
|    | M2UBiz/M2U<br>M2E CMS                                                                                                    | <ol> <li>Login to M2UBiz/M2U</li> <li>Select "e-Bills and Statements"</li> <li>Select "Statement"</li> <li>Select "Account Type to view"</li> <li>Select "Account &amp; Statement Date"</li> <li>Select "Get Statement"</li> <li>Under the "Statement Summary", you may choose:         <ul> <li>View Statement Details</li> <li>Download/Print</li> <li>Subscribe to Email Statement Delivery"</li> </ul> </li> <li>Login to M2E</li> <li>Select "Account Inquiries"</li> </ol>                                                                                                    |  |  |
|    | M2UBiz/M2U<br>M2E CMS                                                                                                    | <ol> <li>Login to M2UBiz/M2U</li> <li>Select "e-Bills and Statements"</li> <li>Select "Statement"</li> <li>Select "Account Type to view"</li> <li>Select "Account &amp; Statement Date"</li> <li>Select "Get Statement"</li> <li>Under the "Statement Summary", you may choose:         <ul> <li>a) View Statement Details</li> <li>b) Download/Print</li> <li>c) Subscribe to Email Statement (which will redirect you back to the "Email Statement Delivery"</li> </ul> </li> <li>Login to M2E</li> <li>Select "Account Inquiries"</li> <li>Select "Account Activity"</li> </ol>                                                                                                    |  |  |

|     |                                                                                                    | 5. Then, click on "GST statement button" (Bank Statement with GST Detail)                                                                                                    |  |  |
|-----|----------------------------------------------------------------------------------------------------|----------------------------------------------------------------------------------------------------|--|--|
|     | M2E RC                                                                                                    | <ol> <li>Login to M2E</li> <li>Select "Portfolio"</li> <li>Select "Account Statement"</li> <li>Then, select "Bank Statement"</li> </ol>                                                                                                    |  |  |
| 8.  | I have stopped my ha<br>statement. How do I                                                                                               | rdcopy statement service but would like an ad-hoc hardcopy<br>obtain it?                                                                                                    |  |  |
|     | You may request for a<br>6688 or visit any of ou<br><b>apply</b> for each reques                                                          | n ad-hoc copy of your statement through our Contact Centre at 1300 88<br>Ir Maybank / Maybank Islamic branches. Please note, <b>standard charges</b><br>t.                                                                                                    |  |  |
| 9.  | . If I have forgotten my email statement password, what should I do?<br>(Email statement is applicable to SME segmentation customer ONLY) |                                                                                                    |  |  |
|     | Access                                                                                                    | Steps to re-register your email statement password                                                                                                    |  |  |
|     | With Maybank2U                                                                                                    | <ol> <li>Login to M2U</li> <li>Select "e-Bills and Statements"</li> <li>Select "Statement"</li> <li>Select "Email Statement Delivery"</li> <li>Select "I would like my statements to be delivered to my<br/>email"</li> <li>Re-register your email statement password or default it to<br/>your date of birth</li> <li>Click "Continue"</li> <li>Click "Confirm"</li> </ol> |  |  |
|     | Without<br>Maybank2u                                                                                                    | 1.You may call our Contact Centre at 1300 88 6688, or<br>2.Contact your respective Relationship / Account Manager                                                                                                    |  |  |
| 10. | If I encounter any problems regarding Online Banking, who can I contact?                                                                  |                                                                                                    |  |  |
|     | -                                                                                                    |                                                                                                    |  |  |